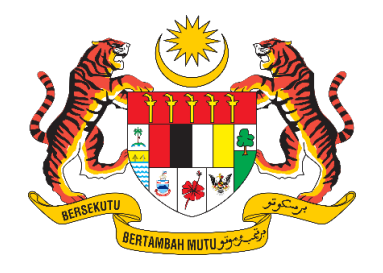

# **DOKUMEN MANUAL PENGGUNA**

# SISTEM MAKLUMAT PROMOSI KESIHATAN KEBANGSAAN (MALAYSIA HEALTH PROMOTION INFORMATION SYSTEM (MyHPIS))

## MODUL PROGRAM (WELLNESS HUB) PENYELARAS KEBANGSAAN WELLNESS HUB

| NAMA AGENSI       | : | BAHAGIAN PENDIDIKAN KESIHATAN  |
|-------------------|---|--------------------------------|
| NAMA AGENSI INDUK | : | KEMENTERIAN KESIHATAN MALAYSIA |
| TARIKH DOKUMEN    | : | 30 Julai 2024                  |
| VERSI DOKUMEN     | : | 0.1                            |

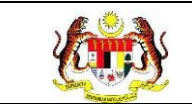

## PENYEDIAAN DAN SEMAKAN DOKUMEN

| Disediakan Oleh                                                                                             | Tarikh           |
|----------------------------------------------------------------------------------------------------|------------------|
| Bahagian Pendidikan Kesihatan (BPK),<br>Kementerian Kesihatan Malaysia (KKM) & Pocket<br>Data (M) Sdn. Bhd. | 31 Disember 2024 |

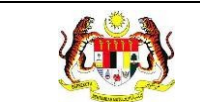

#### KAWALAN DOKUMEN

| No. Versi | Tarikh              | Ringkasan Pindaan | Penyediaan |
|-----------|---------------------|-------------------|------------|
| 0.1       | 31 Disember<br>2024 |                   |            |

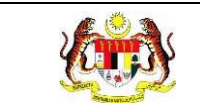

PERKARA

## ISI KANDUNGAN

## MUKA SURAT

| PENYEDIAAN DAN SEMAKAN DOKUMEN             | 1  |
|--------------------------------------------|----|
| KAWALAN DOKUMEN                            | 2  |
| SI KANDUNGAN                               | 3  |
| SENARAI JADUAL                             | 4  |
| 1.0 MAKLUMAT DOKUMEN                       | 5  |
| 1.1 JADUAL MAKLUMAT PROJEK                 | 5  |
| 1.2 PENGENALAN                             | 5  |
| 1.3 OBJEKTIF                               | 5  |
| 1.4 DOKUMEN RUJUKAN                        | 6  |
| 1.5 AKRONIM                                | 7  |
| 2.0 KETERANGAN FUNGSI SISTEM               | 8  |
| 2.1 PERANAN PENGGUNA                       | 8  |
| 2.2 PERANAN DAN TAHAP CAPAIAN              | 9  |
| 2.3 LOG MASUK                              | 10 |
| 3.0 PROSES MEMAPAR MAKLUMAT KLIEN          | 11 |
| 3.1 PROSES MEMAPAR MAKLUMAT KLIEN          | 11 |
| 3.1.1 PROSES MEMAPAR MAKLUMAT KLIEN PKBM   | 11 |
| 3.1.2 PROSES MEMAPAR MAKLUMAT KLIEN IFITER | 17 |
| 3.1.3 PROSES MEMAPAR MAKLUMAT KLIEN UMUM   | 22 |

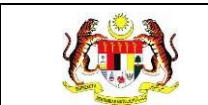

#### SENARAI JADUAL

#### 

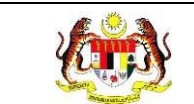

#### 1.0 MAKLUMAT DOKUMEN

#### 1.1 JADUAL MAKLUMAT PROJEK

| Nama Projek              | Sistem Maklumat Promosi Kesihatan Kebangsaan<br>(Malaysia Health Promotion Information System<br>(MyHPIS)) |
|--------------------------|----------------------------------------------------------------------------------------------------|
| Pemilik Projek           | Bahagian Pendidikan Kesihatan (BPK), Kementerian<br>Kesihatan Malaysia (KKM)                               |
| Pengarah Projek          | Encik Zulkifli Bin Jantan                                                                                  |
| Kontraktor Yang Dilantik | Pocket Data (M) Sdn. Bhd.                                                                                  |

#### 1.2 PENGENALAN

Dokumen ini adalah manual pengguna bagi **Modul Wellness Hub** yang merangkumi fungsi-fungsi Daftar Klien, membuat analisa bagi klien yang didaftarkan, menambah maklumat libat urus yang terlibat bersama Wellness Hub, serta merekodkan maklumat Pra Uji, Pasca Uji 1, Pasca Uji 2, PKBM, Post Uji serta kehadiran bagi klien yang berdaftar dibawah Wellness Hub mengikut pakej masing-masing.

#### 1.3 OBJEKTIF

Tujuan dokumen ini adalah untuk memberikan panduan terperinci kepada pihak Bahagian Pendidikan Kesihatan, Kementerian Kesihatan Malaysia bagi pembangunan Sistem Maklumat Promosi Kesihatan Kebangsaan (Malaysia Health Promotion Information System (MyHPIS)) dalam **Modul Wellness Hub** yang merangkumi fungsi-fungsi Daftar Klien, membuat analisa bagi klien yang didaftarkan, memapar semula maklumat kien yang didaftarkan, menambah maklumat libat urus yang terlibat bersama Wellness Hub, serta merekodkan maklumat Pra Uji, Pasca Uji 1, Pasca Uji 2, PKBM, Post Uji serta kehadiran

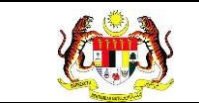

bagi klien yang berdaftar dibawah Wellness Hub mengikut pakej masingmasing.

#### 1.4 DOKUMEN RUJUKAN

Sumber rujukan untuk penyediaan dokumen manual pengguna bagi **Modul Wellness Hub** ini adalah seperti berikut:

- a. Skrip Ujian Penerimaan Pengguna (UAT).
- b. Skrip Ujian Penerimaan Sementara (PAT).
- c. Skrip Ujian Penerimaan Akhir (FAT).

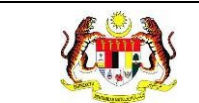

## 1.5 AKRONIM

| Bil. | Akronim | Deskripsi                                                |
|------|---------|----------------------------------------------------------|
| 1.   | API     | Application Programming Interface                        |
| 2.   | BPK     | Bahagian Pendidikan Kesihatan                            |
| 3.   | ККМ     | Kementerian Kesihatan Malaysia                           |
| 4.   | FAT     | Final Acceptance Test (Ujian Penerimaan Akhir)           |
| 5.   | PDF     | Portable Document Format                                 |
| 6.   | UAT     | User Acceptance Test (Ujian Penerimaan Pengguna)         |
| 7.   | URS     | User Requirement Specification                           |
| 8.   | PAT     | Provisional Acceptance Test (Ujian Penerimaan Sementara) |

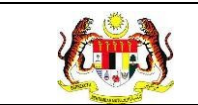

## 2.0 KETERANGAN FUNGSI SISTEM

## 2.1 PERANAN PENGGUNA

Peranan pengguna yang digunakan untuk mengakses Modul Wellness Hub adalah seperti berikut:

- a. Penyelaras Wellness Hub
- b. Penyelaras negeri Wellness Hub
- c. Penyelaras Kebangsaan Wellness Hub (HQ)

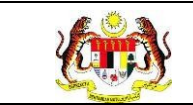

## 2.2 PERANAN DAN TAHAP CAPAIAN

Berikut adalah Peranan dan Tahap Capaian yang terdapat dalam Modul Pengurusan Pengguna:

| Bil. | Peranan                               | Tahap Capaian                                                                                                    |
|------|---------------------------------------|----------------------------------------------------------------------------------------------------|
| 1.   | Penyelaras Wellness Hub               | Mendaftar klien, membuat analisa bagi klien<br>yang didaftarkan, memapar semula<br>maklumat klien yang didaftarkan, menambah<br>maklumat libat urus yang terlibat bersama<br>Wellness Hub, merekodkan maklumat Pra<br>Uji, Pasca Uji 1, Pasca Uji 2, PKBM, Post Uji<br>serta kehadiran bagi klien yang berdaftar<br>dibawah Wellness Hub mengikut pakej<br>masing-masing. |
| 2.   | Penyelaras negeri<br>Wellness Hub     | Memapar semula maklumat klien Wellness Hub<br>mengikut negeri.                                                                                                    |
| 3.   | Penyelaras kebangsaan<br>Wellness Hub | Memapar semula maklumat klien Wellness Hub<br>semua negeri serta menetapkan tetapan yang<br>akan digunakan bagi Wellness Hub.                                                                                                    |

#### Jadual 1: Senarai Peranan dan Tahan Capaian

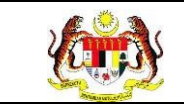

## 2.3 LOG MASUK

- 1. Pilih mana-mana pelayar seperti *Microsoft Edge, Chrome* dan *Mozilla Firefox* dengan versi terkini.
- 3. Masukkan pautan http://myhpis.moh.gov.my/.
- 4. Sistem akan memaparkan skrin Log Masuk Pengguna.

|               | (i)<br><b>EXEMPTION OF CONTRACT OF CONTRACT.</b> |
|---------------|----------------------------------------------------------------------------------------------------|
|               | Kata Laluan                                                                                                    |
|               | Kata Laluan 💿                                                                                                    |
|               | LOG MASUK                                                                                                    |
|               | Daftar Akaun Baru                                                                                                    |
| Lihat Semua > |                                                                                                    |

- 5. Langkah untuk Log Masuk seperti berikut:
  - i. No Kad Pengenalan/E-mel
  - ii. Kata Laluan
- 6. Klik

untuk log masuk dalam sistem.

7. Sistem memaparkan skrin LANDING PAGE.

LOG MASUK

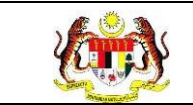

#### 3.0 PROSES MEMAPAR MAKLUMAT KLIEN

#### 3.1 PROSES MEMAPAR MAKLUMAT KLIEN

Menu ini digunakan oleh Penyelaras Negeri Wellness Hub untuk memapar maklumat bagi klien yang telah hadir ke Wellness Hub.

#### 3.1.1 PROSES MEMAPAR MAKLUMAT KLIEN PKBM

- 1. Log masuk sebagai Penyelaras Wellness Hub (rujuk Log Masuk).
- 2. Klik pada Senarai Klien pada menu Wellness Hub.

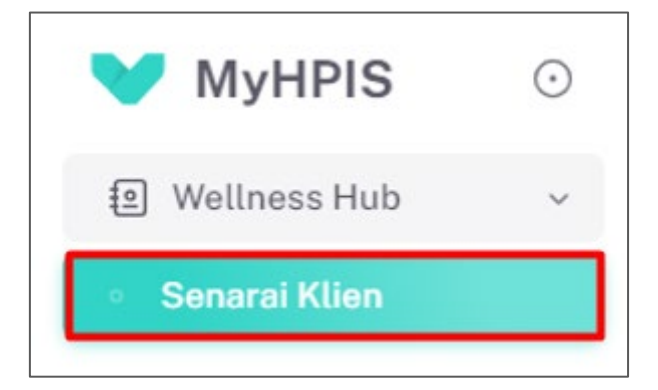

3. Sistem akan memaparkan skrin SENARAI KLIEN.

| ∃ABATAN P        | KESIHATAN NEGERI TEREI | NGGANU |               |               |                          |          |
|------------------|------------------------|--------|---------------|---------------|--------------------------|----------|
| APISAN           |                        |        |               |               |                          |          |
| /ELLNESS HUB     |                        |        |               |               |                          |          |
| SILA PILIH       |                        | ~      |               |               |                          |          |
| ENIS KEDATANG    | SAN                    |        | TARIKH DAFTAR |               | STATUS ANALISA PENILAIAN |          |
| SILA PILIH       |                        | $\sim$ | 8             |               | SILA PILIH               |          |
|                  |                        |        |               | JLA TAPIS     |                          |          |
|                  |                        |        |               |               |                          |          |
|                  |                        |        |               |               |                          |          |
|                  |                        | -      |               |               |                          |          |
| Carian           |                        | Q      |               |               |                          |          |
| Carian<br>BIL JE | ENIS KEDATANGAN        | NO KP  | NAMA KLIEN    | TARIKH DAFTAR | STATUS ANALISA PENILAIAN | TINDAKAN |

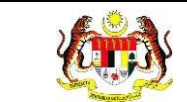

4. Klik pada ikon [PAPAR] pada senarai klien yang berstatus 'SELESAI'.

| PISAN          |   |               |                          |  |
|----------------|---|---------------|--------------------------|--|
| ELLNESS HUB    |   |               |                          |  |
| SILA PILIH     | ~ |               |                          |  |
| NIS KEDATANGAN |   | TARIKH DAFTAR | STATUS ANALISA PENILAIAN |  |
| SILA PILIH     | ~ | 8             | SILA PILIH               |  |
|                |   | SET SEM       |                          |  |
|                |   |               |                          |  |
| Jarian         | ٩ |               |                          |  |

5. Sistem akan memaparkan skrin maklumat klien.

| ) PRA UJI | JENIS<br>KEDATANGAN *                     | • WALK-IN O DIRUJUK O VIRTUAL O OUTREACH |
|-----------|-------------------------------------------|------------------------------------------|
| POST UJI  | SUMBER<br>MAKLUMAT *                      | PERSUMER MARCIMAT<br>MEDIA SOSIAL        |
|           | NO KAD<br>PENGENALAN *                    | 950104015023                             |
|           | NAMA PENUH *                              | AIDIL ZAKWAN                             |
|           | TARIKH<br>KEDATANGAN KE<br>WELLNESS HUB * | 15/10/2024                               |

6. Klik pada tab 'PAKEJ DIRUJUK' untuk melihat maklumat pakej klien.

| 유, PENILAIAN TINGKAH LAKU                                                                                                    |                                                                         | RELAKANG KLIEN 2 DEMOGRAFI 3 STATUS KESIHATAN 3 AKTIVITI FIZIH 5                                |
|----------------------------------------------------------------------------------------------------|-------------------------------------------------------------------------|-------------------------------------------------------------------------------------------------|
| Риссонових     Риссонових     Риссонових | JENIS<br>KEDATANGAN *<br>SUMBER<br>MAKLUMAT *<br>NO KAD<br>PENGENALAN * | WALK-IN O DIRUJUK O VIRTUAL O OUTREACH      PRIN SUMBER MARLIAMS MEDIA SOSIAL      SOSIO4015023 |
|                                                                                                    | NAMA PENUH *<br>TARIKH<br>KEDATANGAN KE<br>WELLNESS HUB *               | AIDIL ZAKWAN  15/10/2024                                                                        |
|                                                                                                    | ← KEMBALI KE SI                                                         | ENARAI                                                                                          |

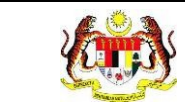

7. Sistem akan memaparkan skrin maklumat pakej klien.

| PENILAIAN TINGKAH LAKU                             |        |                                             |                          |
|----------------------------------------------------|--------|---------------------------------------------|--------------------------|
| <ul> <li>PAKEJ DIRUJUK</li> <li>PRA UJI</li> </ul> | Carian | Q                                           |                          |
| <ul> <li>PKBM</li> <li>POST UJI</li> </ul>         | BIL    | РАКЕЈ                                       | STATUS                   |
|                                                    | 1      | PERKHIDMATAN KLINIK BERHENTI MEROKOK (PKBM) | Selesai                  |
|                                                    |        |                                             | 5 V 1-1 daripada 1 < 1 > |
|                                                    |        |                                             |                          |

8. Klik pada tab 'PRA UJI' untuk memaparkan maklumat pra uji.

| PENILAIAN TINGKAH LAKU        |               |                                             |                          |
|-------------------------------|---------------|---------------------------------------------|--------------------------|
| PRA UJI     PKBM     POST UJI | Carian<br>BIL | Q                                           | STATUS                   |
|                               | 1             | PERKHIDMATAN KLINIK BERHENTI MEROKOK (PKBM) | Selesai                  |
|                               |               |                                             | 5 v 1-1 daripada 1 < 1 > |

9. Sistem akan memaparkan skrin maklumat pra uji klien.

| Pra Uji                |                            |                              |
|------------------------|----------------------------|------------------------------|
| PENILAIAN TINGKAH LAKU | TARIKH SARINGAN *          | 15/10/2024                   |
| E PAKEJ DIRUJUK        | KOMPOSISI BADAN            |                              |
| ⊘ рквм                 | TINGGI (m) *               | 1.73                         |
| ⊘ POST UJI             | BERAT (kg) *               | 63                           |
|                        | ВМІ                        | 21.05                        |
|                        | STATUS BMI                 | MEMPUNYAI BERAT BADAN UNGGUL |
|                        | UKUR LILIT PINGGANG (CM) * | 37                           |
|                        | PERATUS LEMAK BADAN (%) *  | 56                           |
|                        | PERATUS OTOT (%) *         | 44                           |
|                        | UMUR BADAN                 | 29                           |
|                        | RESTING METABOLISME        | 1800                         |

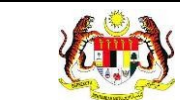

10. Klik pada tab 'PKBM' untuk memaparkan maklumat PKBM.

| Pra Uji                |                            |                              |
|------------------------|----------------------------|------------------------------|
| PENILAIAN TINGKAH LAKU | TARIKH SARINGAN *          | 15/10/2024                   |
| E PAKEJ DIRUJUK        | KOMPOSISI BADAN            |                              |
| ⊙ РКВМ                 | TINGGI (m) *               | 1.73                         |
| ⊘ POST UJI             | BERAT (kg) *               | 63                           |
|                        | ВМІ                        | 21.05                        |
|                        | STATUS BMI                 | MEMPUNYAI BERAT BADAN UNGGUL |
|                        | UKUR LILIT PINGGANG (CM) * | 37                           |
|                        | PERATUS LEMAK BADAN (%) *  | 56                           |
|                        | PERATUS OTOT (%) *         | 44                           |
|                        | UMUR BADAN                 | 29                           |
|                        | RESTING METABOLISME        | 1800                         |

11. Sistem akan memaparkan skrin maklumat PKBM klien.

| РКВМ                                                                                               |                                                                           |                                              |                                                                                           |                                              |     |
|----------------------------------------------------------------------------------------------------|---------------------------------------------------------------------------|----------------------------------------------|-------------------------------------------------------------------------------------------|----------------------------------------------|-----|
| PRILLAIAN TINGKAH LAKU         I PAKEJ DIRUJUK         I PRA UJI         I PKBM         I POST UJI | MAKLUMAT KLIEN<br>KATEGORI RISIKO PENY,<br>JENIS KETAGIHAN *              | akiT.•                                       | <ul> <li>HIGH RISK</li> <li>ROKOK</li> <li>ROKOK ELEKTR</li> <li>KOMBINASI ROK</li> </ul> | BUKAN HIGH RISK<br>ONIK/VAPE<br>KOK DAN VAPE |     |
|                                                                                                    | FAGERSTROM TEST *                                                         |                                              | Sederhana (4-6)                                                                           |                                              | × ) |
|                                                                                                    | PENGURANGAN BATAN<br>TARIKH PERTAMA MULA<br>ROKOK *<br>SILA REKOD PENGURA | IG ROKOK<br>A PENGURANGAN<br>NGAN BATANG ROK | 15/10/2024<br>OK MENGIKUT SESI                                                            |                                              |     |
|                                                                                                    | SESI 1                                                                    | 23                                           |                                                                                           | SESI 5                                       |     |
|                                                                                                    | SESI 2                                                                    | 12                                           |                                                                                           | SESI 6                                       |     |
|                                                                                                    | SESI 3                                                                    | 21                                           |                                                                                           | SESI 7                                       |     |

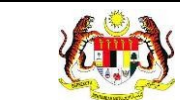

12. Klik pada tab 'POST UJI' untuk memaparkan maklumat post uji.

| РКВМ                     |                                |                  |                                                         |                           |  |   |
|--------------------------|--------------------------------|------------------|---------------------------------------------------------|---------------------------|--|---|
| O PENILAIAN TINGKAH LAKU | MAKLUMAT KLIEN                 |                  |                                                         |                           |  |   |
| PAKEJ DIRUJUK PRA UJI    | KATEGORI RISIKO PENYA          | AKIT *           | O HIGH RISK 🔾                                           | BUKAN HIGH RISK           |  |   |
| ⊘ РКВМ                   | JENIS KETAGIHAN *              |                  | O ROKOK                                                 |                           |  |   |
| O POST UJI               |                                |                  | <ul> <li>ROKOK ELEKTR</li> <li>KOMBINASI ROF</li> </ul> | ONIK/VAPE<br>KOK DAN VAPE |  |   |
|                          | FAGERSTROM TEST *              |                  | Sederhana (4-6)                                         |                           |  | ~ |
|                          | PENGURANGAN BATAN              | G ROKOK          |                                                         |                           |  |   |
|                          | TARIKH PERTAMA MULA<br>ROKOK * | PENGURANGAN      | IN 15/10/2024                                           |                           |  |   |
|                          | SILA REKOD PENGURAI            | NGAN BATANG ROKO | OK MENGIKUT SESI                                        |                           |  |   |
|                          | SESI 1                         | 23               |                                                         | SESI 5                    |  |   |
|                          | SESI 2                         | 12               |                                                         | SESI 6                    |  |   |
|                          | SESI 3                         | 21               |                                                         | SESI 7                    |  |   |

## 13. Sistem akan memaparkan skrin maklumat Post Uji klien.

| Post Uji                                           |                            |            |
|----------------------------------------------------|----------------------------|------------|
| PENILAIAN TINGKAH LAKU                             | TARIKH SARINGAN *          | 21/11/2024 |
| <ul> <li>PAKEJ DIRUJUK</li> <li>PRA UJI</li> </ul> | KOMPOSISI BADAN            |            |
| 🕑 РКВМ                                             | TINGGI (m) *               | 2.73       |
| ⊙ POST UII                                         | BERAT (kg) *               | 67         |
|                                                    | ВМІ                        | 8.99       |
|                                                    | STATUS BMI                 | •          |
|                                                    | UKUR LILIT PINGGANG (CM) * | 38         |
|                                                    | PERATUS LEMAK BADAN (%) *  | 50         |
|                                                    | PERATUS OTOT (%) *         | 50         |
|                                                    | UMUR BADAN                 | 25         |
|                                                    | RESTING METABOLISME        | 1300       |

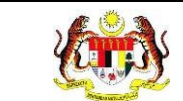

## 14. Klik pada butang **[KEMBALI KE SENARAI]** untuk kembali ke senarai klien.

#### 15. Sistem akan memaparkan semula skrin **SENARAI KLIEN.**

| i≡ Jabata   | AN KESIHATAN NEGERI TE | RENGGANU     |            |               |                          |          |
|-------------|------------------------|--------------|------------|---------------|--------------------------|----------|
|             |                        |              |            |               |                          |          |
| TAPISAN     |                        |              |            |               |                          |          |
| WELLNESS H  | HUB                    |              |            |               |                          |          |
| SILA PILIH  |                        | ~ ]          |            |               |                          |          |
| JENIS KEDAT | ANGAN                  | TAR          | KH DAFTAR  |               | STATUS ANALISA PENILAIAN |          |
| SILA PILIH  |                        | ~ 🗎          |            |               | SILA PILIH               | ~        |
|             |                        |              | SET SEM    |               |                          |          |
|             |                        |              |            |               |                          |          |
|             |                        |              |            |               |                          |          |
| Carian      |                        | Q            |            |               |                          |          |
| BIL         | JENIS KEDATANGAN       | NO KP        | NAMA KLIEN | TARIKH DAFTAR | STATUS ANALISA PENILAIAN | TINDAKAN |
| 1           | WALK-IN                | 890701035042 | ENA        | 2024-11-20    | Selesai                  |          |

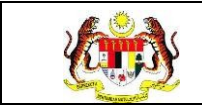

#### 3.1.2 PROSES MEMAPAR MAKLUMAT KLIEN IFITER

1. Klik pada Senarai Klien pada menu Wellness Hub.

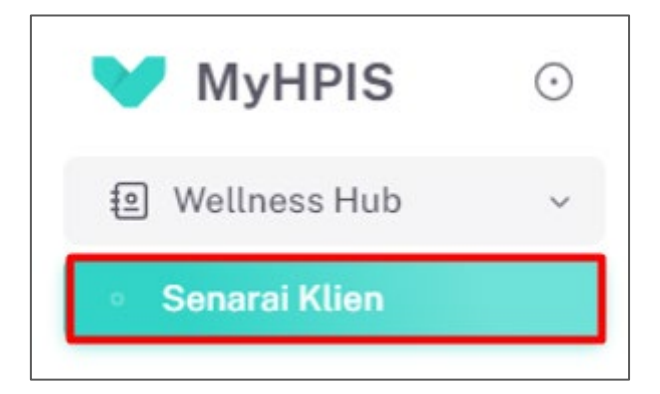

2. Sistem akan memaparkan skrin SENARAI KLIEN.

| i≡ JABATAN KESIHATAN NEG | GERI TERENGGANU |            |               |                          |          |
|--------------------------|-----------------|------------|---------------|--------------------------|----------|
| TAPISAN                  |                 |            |               |                          |          |
| WELLNESS HUB             |                 |            |               |                          |          |
| SILA PILIH               | $\sim$          |            |               |                          |          |
| JENIS KEDATANGAN         | TAR             | IKH DAFTAR |               | STATUS ANALISA PENILAIAN |          |
| SILA PILIH               | ~               |            |               | SILA PILIH               | ~        |
|                          |                 | SET SEM    | IULA TAPIS    |                          |          |
|                          |                 |            |               |                          |          |
|                          |                 |            |               |                          |          |
| Carian                   | Q               |            |               |                          |          |
| BIL JENIS KEDATANGAN     | NO KP           | NAMA KLIEN | TARIKH DAFTAR | STATUS ANALISA PENILAIAN | TINDAKAN |
| 1 WALK-IN                | 890701035042    | ENA        | 2024-11-20    | Selesai                  |          |

3. Klik pada ikon [PAPAR] pada senarai klien yang berstatus 'SELESAI'.

| ∃ JABA    | TAN KESIHATAN NEGERI T | ERENGGANU    |             |               |                          |          |
|-----------|------------------------|--------------|-------------|---------------|--------------------------|----------|
| TAPISAN   | I.                     |              |             |               |                          |          |
| WELLNESS  | S HUB                  |              |             |               |                          |          |
| SILA PIL  | н                      | ~            |             |               |                          |          |
| JENIS KED | ATANGAN                | TA           | RIKH DAFTAR |               | STATUS ANALISA PENILAIAN |          |
| SILA PIL  | ЛН                     | ~ (          | 3           |               | SILA PILIH               | ~ ]      |
|           |                        |              | SET SEM     | MULA TAPIS    |                          |          |
|           |                        |              |             |               |                          |          |
| Carian    |                        | Q            |             |               |                          |          |
| BIL       | JENIS KEDATANGAN       | NO KP        | NAMA KLIEN  | TARIKH DAFTAR | STATUS ANALISA PENILAIAN | TINDAKAN |
| 1         | WALK-IN                | 890701035042 | ENA         | 2024-11-20    | Selesai                  |          |

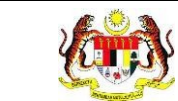

4. Sistem akan memaparkan skrin maklumat klien.

| PAKEJ DIRUJUK |                                 |                                          |
|---------------|---------------------------------|------------------------------------------|
| ) PRA UJI     | JENIS<br>KEDATANGAN *           | O WALK-IN O DIRUJUK O VIRTUAL O OUTREACH |
| PASCA UJI 1   | SUMBER                          | PILIH SUMBER MAKLUMAT                    |
| ) PASCA UJI 2 | MAKLUMAT *                      | MEDIA SOSIAL                             |
|               | NO KAD                          | 991228105006                             |
|               | PENGENALAN *                    |                                          |
|               | NAMA PENUH *                    | ALIA ADHA                                |
|               | TARIKH                          | E 26/5/2024                              |
|               | KEDATANGAN KE<br>WELLNESS HUB * |                                          |

5. Klik pada tab 'PAKEJ DIRUJUK' untuk melihat maklumat pakej klien.

| A PENILAIAN TINGKAH LAKU                                 |                                                                                         | R BELAKANG KLIEN 2 DEMOGRAFI 3 STATUS KESIHATAN 4 AKTIVITI FIZIH 5                                                  |
|----------------------------------------------------------|-----------------------------------------------------------------------------------------|----------------------------------------------------------------------------------------------------|
| E PAREI DIRUJUK<br>PRA UJI<br>PASCA UJI 1<br>PASCA UJI 2 | JENIS<br>KEDATANGAN *<br>SUMBER<br>MAKLUMAT *<br>NO KAD<br>PENGENALAN *<br>NAMA PENUH * | WALK-IN O DIRUJUK O VIRTUAL O OUTREACH      PELH SUMBER MARLUMAT      MEDIA SOSIAL      991228105006      ALLA ADHA |
|                                                          | TARIKH<br>KEDATANGAN KE<br>WELLNESS HUB *                                               | 26/5/2024                                                                                                    |
|                                                          | ← KEMBALI KE S                                                                          | ENARAI SETERUSNYA →                                                                                                 |

6. Sistem akan memaparkan skrin maklumat pakej klien.

| Prakej dirujuk Prakuji Prakuji Prakuji Prakuji Prakuji | Carian | Q                                                                      |                          |
|--------------------------------------------------------|--------|------------------------------------------------------------------------|--------------------------|
| O PASCA UJI 2                                          | BIL    | PAKEJ<br>PENGURUSAN BERAT BADAN: IFitEr (I Fit and Eat Right) (SIRI-1) | STATUS<br>Solosai        |
|                                                        |        |                                                                        | 5 v 1-1 daripada 1 < 1 > |

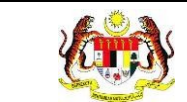

7. Klik pada tab 'PRA UJI' untuk memaparkan maklumat pra uji.

| PENILAJAN TINGKAH LAKU       PAKEJ DIRUJUK       O PRA UJI       O PASCA UJI 1 | Carian    | Q                                                   |                    |                  |
|--------------------------------------------------------------------------------|-----------|-----------------------------------------------------|--------------------|------------------|
| PASCA UII 2                                                                    | BIL PAKEJ | ERAT BADAN: IFitEr (I Fit and Eat Right) (SIRI - 1) | ST                 | TATUS<br>Selesai |
|                                                                                |           |                                                     | 5 v 1-1 daripada 1 |                  |

8. Sistem akan memaparkan skrin maklumat pra uji klien.

| Pra Uji                                              |                            |                              |
|------------------------------------------------------|----------------------------|------------------------------|
| O PENILAIAN TINGKAH LAKU                             | TARIKH SARINGAN *          | 21/11/2024                   |
| E PAKEJ DIRUJUK                                      | KOMPOSISI BADAN            |                              |
| <ul> <li>PASCA UJI 1</li> <li>PASCA UJI 2</li> </ul> | TINGGI (m) *               | 1.65                         |
|                                                      | BMI                        | 65                           |
|                                                      | STATUS BMI                 | MEMPUNYAI BERAT BADAN UNGGUL |
|                                                      | UKUR LILIT PINGGANG (CM) * | 35                           |
|                                                      | PERATUS LEMAK BADAN (%) *  | 50                           |
|                                                      | UMUR BADAN                 | 50                           |
|                                                      | RESTING METABOLISME        | 1344                         |
|                                                      |                            |                              |

9. Klik pada tab 'PASCA UJI 1' untuk memaparkan maklumat pasca uji 1.

| 2) PENILAIAN TINGKAH LAKU                      | TARIKH SARINGAN *          | 21/11/2024                   |
|------------------------------------------------|----------------------------|------------------------------|
| E PAKEJ DIRUJUK                                | KOMPOSISI BADAN            |                              |
| <ul> <li>PRA UI</li> <li>PASCA UI 1</li> </ul> | TINGGI (m) *               | 1.65                         |
| PASCA UJI 2                                    | BERAT (kg) *               | 65                           |
|                                                | BMI                        | 23.88                        |
|                                                | STATUS BMI                 | MEMPUNYAI BERAT BADAN UNGGUL |
|                                                | UKUR LILIT PINGGANG (CM) * | 35                           |
|                                                | PERATUS LEMAK BADAN (%) *  | 50                           |
|                                                | PERATUS OTOT (%) *         | 50                           |
|                                                | UMUR BADAN                 | 25                           |
|                                                | RESTING METABOLISME        | [                            |

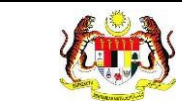

10. Sistem akan memaparkan skrin maklumat Pasca Uji 1 klien.

| Pasca Uji1             |                            |                              |
|------------------------|----------------------------|------------------------------|
| PENILAIAN TINGKAH LAKU | TARIKH SARINGAN *          | 21/11/2024                   |
| E PAKEJ DIRUJUK        | KOMPOSISI BADAN            |                              |
| 📀 PASCA UJI 1          | TINGGI (m) *               | 1.65                         |
| ⊘ PASCA UJI 2          | BERAT (kg) *               | 54                           |
|                        | ВМІ                        | 19.83                        |
|                        | STATUS BMI                 | MEMPUNYAI BERAT BADAN UNGGUL |
|                        | UKUR LILIT PINGGANG (CM) * | 36                           |
|                        | PERATUS LEMAK BADAN (%) *  | 50                           |
|                        | PERATUS OTOT (%) *         | 50                           |
|                        | UMUR BADAN                 | 25                           |
|                        | RESTING METABOLISME        | 2344                         |
|                        |                            |                              |

11. Klik pada tab 'PASCA UJI 2' untuk memaparkan maklumat pasca uji 2.

| Pasca Uji1               |                            |                              |
|--------------------------|----------------------------|------------------------------|
| O PENILAIAN TINGKAH LAKU | TARIKH SARINGAN *          | 21/11/2024                   |
| PAKEJ DIRUJUK PRA UJI    | KOMPOSISI BADAN            |                              |
| 📀 PASCA UJI 1            | TINGGI (m) *               | 1.65                         |
| ⊘ PASCA UJI 2            | BERAT (kg) *               | 54                           |
|                          | BMI                        | 19.83                        |
|                          | STATUS BMI                 | MEMPUNYAI BERAT BADAN UNGGUL |
|                          | UKUR LILIT PINGGANG (CM) * | 36                           |
|                          | PERATUS LEMAK BADAN (%)*   | 50                           |
|                          | PERATUS OTOT (%) *         | 50                           |
|                          | UMUR BADAN                 | 25                           |
|                          | RESTING METABOLISME        | 2344                         |
|                          |                            |                              |

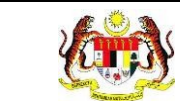

12. Sistem akan memaparkan skrin maklumat Pasca Uji 2 klien.

| Pasca Uji2               |                            |                              |
|--------------------------|----------------------------|------------------------------|
| O PENILAIAN TINGKAH LAKU | TARIKH SARINGAN *          | 21/11/2024                   |
| PAKEJ DIRUJUK PRA UJI    | KOMPOSISI BADAN            |                              |
| PASCA UJI 1              | TINGGI (m) *               | 1.67                         |
| ⊘ PASCA UJI 2            | BERAT (kg) *               | 64                           |
|                          | BMI                        | 22.95                        |
|                          | STATUS BMI                 | MEMPUNYAI BERAT BADAN UNGGUL |
|                          | UKUR LILIT PINGGANG (CM) * | 37                           |
|                          | PERATUS LEMAK BADAN (%) *  | 50                           |
|                          | PERATUS OTOT (%) *         | 50                           |
|                          | UMUR BADAN                 | 21                           |
|                          | RESTING METABOLISME        | 1600                         |
|                          |                            |                              |

13. Klik pada butang [KEMBALI KE SENARAI] untuk kembali ke senarai klien.

14. Sistem akan memaparkan semula skrin **SENARAI KLIEN.** 

| i≘ JABATAN KESIHATAN NEGERI TEI | RENGGANU     |             |               |                          |          |
|---------------------------------|--------------|-------------|---------------|--------------------------|----------|
|                                 |              |             |               |                          |          |
| TAPISAN                         |              |             |               |                          |          |
| WELLNESS HUB                    |              |             |               |                          |          |
| SILA PILIH                      | ~            |             |               |                          |          |
| JENIS KEDATANGAN                | TAF          | RIKH DAFTAR |               | STATUS ANALISA PENILAIAN |          |
| SILA PILIH                      | ~ E          |             |               | SILA PILIH               | ~        |
|                                 |              | SET SEMU    |               |                          |          |
|                                 |              |             |               |                          |          |
|                                 |              |             |               |                          |          |
| Carian                          | Q            |             |               |                          |          |
| BIL JENIS KEDATANGAN            | NO KP        | NAMA KLIEN  | TARIKH DAFTAR | STATUS ANALISA PENILAIAN | TINDAKAN |
| 1 WALK-IN                       | 890701035042 | ENA         | 2024-11-20    | Selesai                  |          |

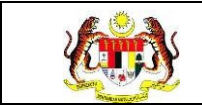

#### 3.1.3 PROSES MEMAPAR MAKLUMAT KLIEN UMUM

1. Klik pada Senarai Klien pada menu Wellness Hub.

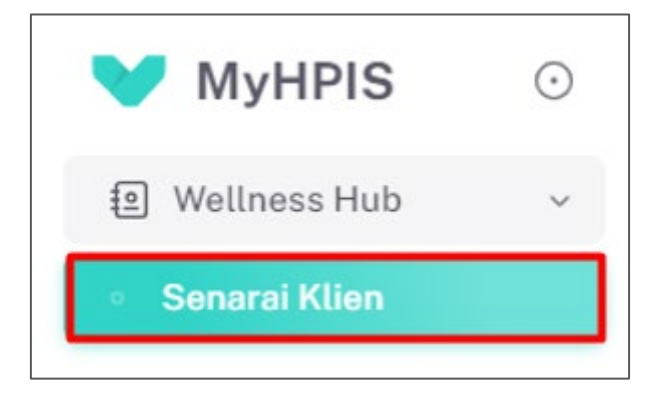

2. Sistem akan memaparkan skrin SENARAI KLIEN.

| ;≘ ЈАВАТА    | N KESIHATAN NEGERI TER | ENGGANU                                                                                                    |            |               |                          |          |
|--------------|------------------------|----------------------------------------------------------------------------------------------------|------------|---------------|--------------------------|----------|
| TAPISAN      |                        |                                                                                                    |            |               |                          |          |
| WELLNESS H   | UB                     |                                                                                                    |            |               |                          |          |
| SILA PILIH   |                        | ~                                                                                                    |            |               |                          |          |
| JENIS KEDATA | ANGAN                  | TAR                                                                                                    | KH DAFTAR  |               | STATUS ANALISA PENILAIAN |          |
| SILA PILIH   |                        | \[         \]     \[         \]     \[         \]     \[         \]     \[         \]     \[         \]     \[         \]     \[         \]     \[         \]     \[         \]     \[         \]     \[         \]     \[         \]     \[         \]     \[         \]     \[         \]     \[         \]     \[         \]     \[         \]     \[         \]     \[         \]     \[         \]     \[         \]     \[         \]     \[         \]     \[         \]     \[         \]     \[         \]     \[         \]     \[         \]     \[         \]     \[         \]     \[         \]     \[         \]     \[         \]     \[         \]     \[         \]     \[         \]     \[         \]     \[         \]     \[         \]     \[         \]     \[         \]     \[         \]     \[         \]     \[         \]     \[         \]     \[         \]     \[         \]     \[         \]     \[         \]     \[         \]     \[         \]     \[         \]     \[         \]     \[         \]     \[         \]     \[         \]     \[         \]     \[         \]     \[         \]     \[         \]     \[         \]     \[         \]     \[         \]     \[         \]     \[         \]     \[         \]     \[         \]     \[         \]     \[         \]     \[         \]     \[         \]     \[         \]     \[         \]     \[         \]     \[         \]     \[         \]     \[         \]     \[         \]     \[         \]     \[         \]     \[         \]     \[         \]     \[         \]     \[         \]     \[         \]     \[         \]     \[         \]     \[         \]     \[         \]     \[         \]     \[         \]     \[         \]     \[         \]     \[         \]     \[         \]     \[         \]     \[         \]     \[         \]     \[         \]     \[         \]     \[         \]     \[         \]     \[         \]     \[         \]     \[         \]     \[         \]     \[         \]     \[         \]     \[         \]     \[         \]     \[         \]     \[ |            |               | SILA PILIH               | ~        |
|              |                        |                                                                                                    | SET SEMUL  | A TAPIS       |                          |          |
|              |                        |                                                                                                    |            |               |                          |          |
|              |                        |                                                                                                    |            |               |                          |          |
| Carian       |                        | Q                                                                                                    |            |               |                          |          |
| BIL          | JENIS KEDATANGAN       | NO KP                                                                                                    | NAMA KLIEN | TARIKH DAFTAR | STATUS ANALISA PENILAIAN | TINDAKAN |
| 1            | WALK-IN                | 890701035042                                                                                                    | ENA        | 2024-11-20    | Selesai                  |          |

3. Klik pada ikon [PAPAR] pada senarai klien yang berstatus 'SELESAI'.

| i≡ JABA   | TAN KESIHATAN NEGERI T | ERENGGANU    |             |               |                          |          |
|-----------|------------------------|--------------|-------------|---------------|--------------------------|----------|
| TAPISAN   | i                      |              |             |               |                          |          |
| WELLNES   | S HUB                  |              |             |               |                          |          |
| SILA PIL  | Н                      | ~            |             |               |                          |          |
| JENIS KED | ATANGAN                | ТА           | RIKH DAFTAR |               | STATUS ANALISA PENILAIAN |          |
| SILA PIL  | LIH                    | ~ ] [1       | 3           |               | SILA PILIH               | ~        |
|           |                        |              | SET SEM     |               |                          |          |
|           |                        |              |             |               |                          |          |
| Carian    |                        | Q            |             |               |                          |          |
| BIL       | JENIS KEDATANGAN       | NO KP        | NAMA KLIEN  | TARIKH DAFTAR | STATUS ANALISA PENILAIAN | TINDAKAN |
| 1         | WALK-IN                | 890701035042 | ENA         | 2024-11-20    | Selesai                  |          |

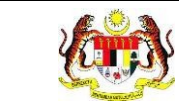

4. Sistem akan memaparkan skrin maklumat klien.

| PAKEJ DIRUJUK | JENIS<br>KEDATANGAN *                     | O WALK-IN O DIRUJUK O VIRTUAL O OUTREACH |
|---------------|-------------------------------------------|------------------------------------------|
| 9 9051 0.1    | SUMBER<br>MAKLUMAT *                      | PILH SUMBER MANLUMAT<br>MEDIA SOSIAL     |
|               | NO KAD<br>PENGENALAN *                    |                                          |
|               | NAMA PENUH *                              | ENĂ                                      |
|               | TARIKH<br>KEDATANGAN KE<br>WELLNESS HUB * | E 20/11/2024                             |

5. Klik pada tab 'PAKEJ DIRUJUK' untuk melihat maklumat pakej klien.

| ) prauji | JENIS<br>KEDATANGAN *<br>SUMBER<br>MAKLUMAT *<br>NO KAD<br>PENGENALAN *<br>NAMA PENUH * | WALK-IN O DIRUJUK O VIRTUAL O OUTREACH      PILH SUMBER MARLUMAT      MEDIA SOSIAL      B90701035042      ENA |
|----------|-----------------------------------------------------------------------------------------|----------------------------------------------------------------------------------------------------|
|          | TARIKH<br>KEDATANGAN KE<br>WELLNESS HUB *                                               | 20/11/2024                                                                                                    |

6. Sistem akan memaparkan skrin maklumat pakej klien.

| <ul> <li>♀ PENILAIAN TINGKAH LAKU</li> <li>= PAKEJ DIRUJUK</li> <li>○ PRA UJI</li> </ul> |               |                |                          |
|------------------------------------------------------------------------------------------|---------------|----------------|--------------------------|
| ⊘ POST UJI                                                                               | Carian<br>BIL | PAKEJ          | STATUS                   |
|                                                                                          | 1             | MY GREEN HANDS | Seleaal                  |
|                                                                                          |               |                | 5 🗸 1-1 daripada 1 < 1 > |
|                                                                                          |               |                |                          |

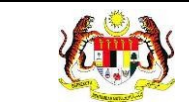

7. Klik pada tab 'PRA UJI' untuk memaparkan maklumat pra uji.

| PENILAIAN TINGKAH LAKU |        |                |                          |
|------------------------|--------|----------------|--------------------------|
| PAKEJ DIRUJUK          |        |                |                          |
| PRA UJI                | Carian | Q              |                          |
| POST UJI               |        |                |                          |
|                        | BIL    | PAKEJ          | STATUS                   |
|                        | 1      | MY GREEN HANDS | Selesai                  |
|                        |        |                | 5 🗸 1-1 daripada 1 < 1 > |

8. Sistem akan memaparkan skrin maklumat pra uji klien.

| 0.001                  |                            |                              |  |  |  |
|------------------------|----------------------------|------------------------------|--|--|--|
| Pra Uji                |                            |                              |  |  |  |
| PENILAIAN TINGKAH LAKU | TARIKH SARINGAN *          | 21/11/2024                   |  |  |  |
| E PAKEJ DIRUJUK        | KOMPOSISI BADAN            | KOMPOSISI BADAN              |  |  |  |
| O POST UJI             | TINGGI (m) *               | 1.65                         |  |  |  |
|                        | BERAT (kg) *               | 54                           |  |  |  |
|                        | ВМІ                        | 19.83                        |  |  |  |
|                        | STATUS BMI                 | MEMPUNYAI BERAT BADAN UNGGUL |  |  |  |
|                        | UKUR LILIT PINGGANG (CM) * | 34                           |  |  |  |
|                        | PERATUS LEMAK BADAN (%) *  | 50                           |  |  |  |
|                        | PERATUS OTOT (%) *         | 50                           |  |  |  |
|                        | UMUR BADAN                 | 25                           |  |  |  |
|                        | RESTING METABOLISME        | 2212                         |  |  |  |
|                        |                            |                              |  |  |  |

9. Klik pada tab 'POST UJI' untuk memaparkan maklumat post uji.

| PENILAIAN TINGKAH LAKU | TARIKH SARINGAN *          | 21/11/2024                   |  |  |
|------------------------|----------------------------|------------------------------|--|--|
| E PAKEJ DIRUJUK        | KOMPOSISI BADAN            |                              |  |  |
| j Postua               | TINGGI (m)                 | 1.65                         |  |  |
|                        | BERAT (kg) *               | 54                           |  |  |
|                        | BMI                        | 19.83                        |  |  |
|                        | STATUS BMI                 | MEMPUNYAI BERAT BADAN UNGGUL |  |  |
|                        | UKUR LILIT PINGGANG (CM) * | 34                           |  |  |
|                        | PERATUS LEMAK BADAN (%) *  | 50                           |  |  |
|                        | PERATUS OTOT (%) *         | 50                           |  |  |
|                        | UMUR BADAN                 | 25                           |  |  |
|                        | RESTING METABOLISME        | 2010                         |  |  |

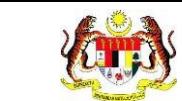

10. Sistem akan memaparkan skrin maklumat Post Uji klien.

| Post Uji                                           |                            |                              |  |  |
|----------------------------------------------------|----------------------------|------------------------------|--|--|
| O PENILAIAN TINGKAH LAKU                           | TARIKH SARINGAN *          | 21/11/2024                   |  |  |
| <ul> <li>PAKEJ DIRUJUK</li> <li>PRA UJI</li> </ul> | KOMPOSISI BADAN            |                              |  |  |
| O POST UJI                                         | TINGGI (m) *               | 1.65                         |  |  |
|                                                    | BERAT (kg) *               | 56                           |  |  |
|                                                    | BMI                        | 20.57                        |  |  |
|                                                    | STATUS BMI                 | MEMPUNYAI BERAT BADAN UNGGUL |  |  |
|                                                    | UKUR LILIT PINGGANG (CM) * | 37                           |  |  |
|                                                    | PERATUS LEMAK BADAN (%) *  | 50                           |  |  |
|                                                    | PERATUS OTOT (%) *         | 50                           |  |  |
|                                                    | UMUR BADAN                 | 25                           |  |  |
|                                                    | RESTING METABOLISME        | 1800                         |  |  |

11. Klik pada butang [KEMBALI KE SENARAI] untuk kembali ke senarai klien.

12. Sistem akan memaparkan semula skrin SENARAI KLIEN.

|             | AN KESIHATAN NEGERI TI | ERENGGANU    |            |               |                          |          |
|-------------|------------------------|--------------|------------|---------------|--------------------------|----------|
|             |                        |              |            |               |                          |          |
| TAPISAN     |                        |              |            |               |                          |          |
| WELLNESS    | HUB                    |              |            |               |                          |          |
| SILA PILIH  | H                      | ~ ]          |            |               |                          |          |
| JENIS KEDAT | TANGAN                 | TAR          | IKH DAFTAR |               | STATUS ANALISA PENILAIAN |          |
| SILA PILIH  | Η                      | ~ 🗎          |            |               | SILA PILIH               | ~        |
|             |                        |              | SET SEM    | JLA TAPIS     |                          |          |
|             |                        |              |            |               |                          |          |
|             |                        |              |            |               |                          |          |
|             |                        |              |            |               |                          |          |
| Carian      |                        | Q            |            |               |                          |          |
| BIL         | JENIS KEDATANGAN       | NO KP        | NAMA KLIEN | TARIKH DAFTAR | STATUS ANALISA PENILAIAN | TINDAKAN |
| 1           | WALK-IN                | 890701035042 | ENA        | 2024-11-20    | Selesai                  |          |